### **SLOT CAR DYNO** Instruction Manual V1.2

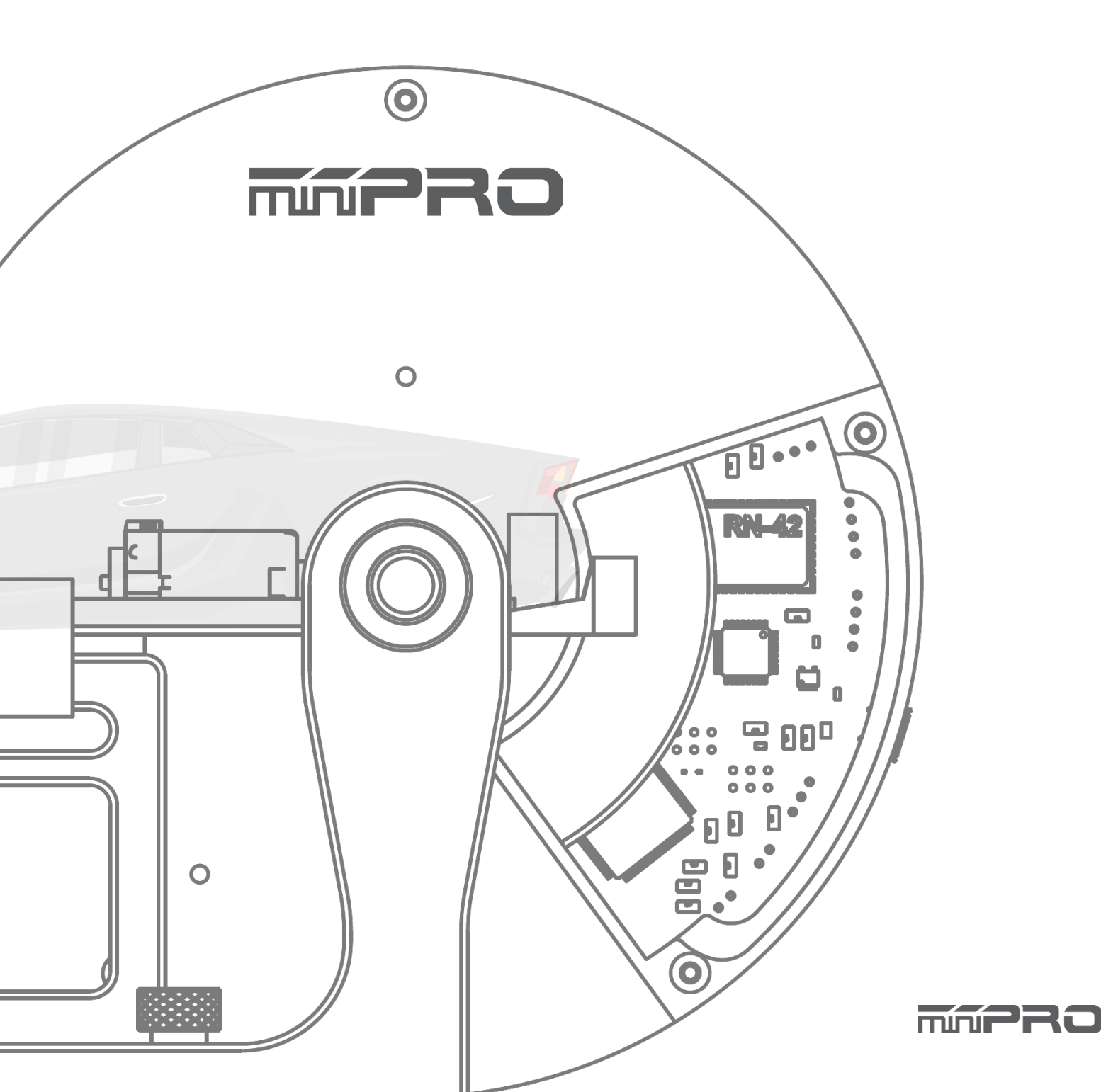

# USING THIS GUIDE

### **Before Using the Dyno**

This dyno is a high-quality motor analyzing tool intended for persons aged 18 years and older with previous experience building and operating RC cars, boats, airplanes, and drones. This is not a toy; it is a precision testing equipment. This dyno is not intended for use by beginners, inexperienced customers, or by children without direct supervision of a responsible, knowledgeable adult. If you do not fulfill these requirements, please return the kit in unused and unassembled form back to the shop where you have purchased it. Before building and operating your dyno, YOU MUST read through all of the operating instructions and instruction manual and fully understand them to get the maximum enjoyment and prevent unnecessary damage. Read carefully and fully understand the instructions before beginning assembly. Contents of the box may differ from pictures. In line with our policy of continuous product development, the exact specifications of the dyno may vary without prior notice.

### TOOLS REQUIRED

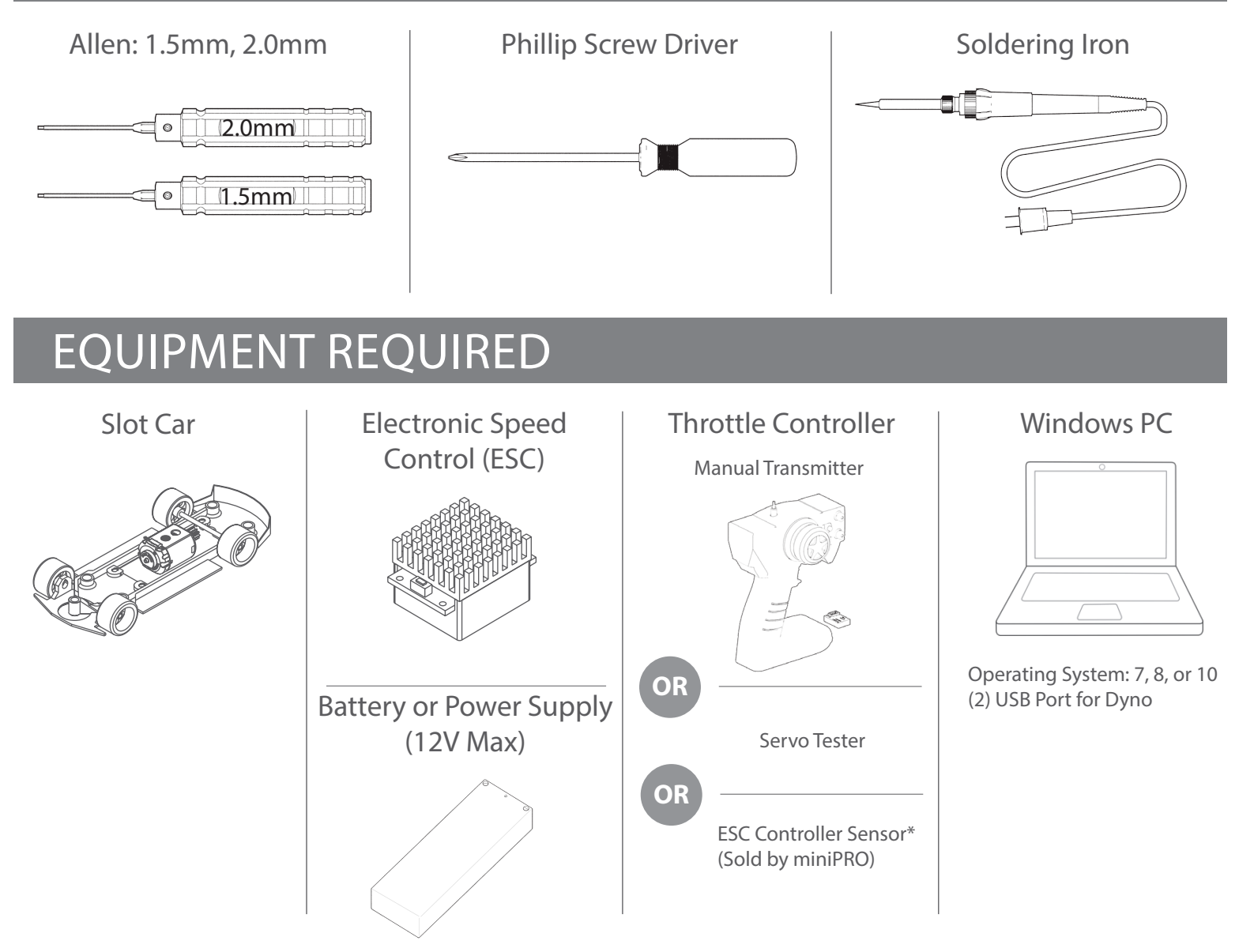

# CONTENTS

| Using this Manual2           |
|------------------------------|
| Before Using the Dyno2       |
| Tools Required2              |
| Equipment Required2          |
| Dyno Feature Highlights6     |
| Assemble the Dyno7           |
| Electronic Connections8      |
| H1 Volt. & Current Sensor    |
| Throttle Controller Sensor9  |
| Driver Installation10        |
| Dyno Driver for Windows10    |
| Th. Controller Sensor Driver |
| Software Installation13      |

# CONTENTS

| Dyno   | Setup14             |
|--------|---------------------|
|        | General Settings 14 |
|        | Firmware Update15   |
| Testin | g Slot Cars16       |
|        | Sequence Mode16     |
|        | Manual Mode17       |

# **DYNO FEATURE HIGHLIGHTS**

This is a slot car inertia dynamometer (dyno) that is ready to test electric slot cars out of the box. Featuring an onboard electrical board equipped with an optical rpm sensor that measures motor speeds at up to 100,000 rpm. The board is also equipped with auxiliary ports for an external LCD screen, throttle controller, and different types of sensors for measuring voltage, current, and temperature.

A balanced flywheel (inertia mass) is enclosed by a high grade aluminum 6061 cover to provide safety. The flywheel is replaceable, that means you are not limited to the same load when testing your motors.

This dyno is great tool for motor analysis, gearing calculation, acceleration testing, kV/rpm measuring, voltage drop, current draw, power, and torque output analysis.

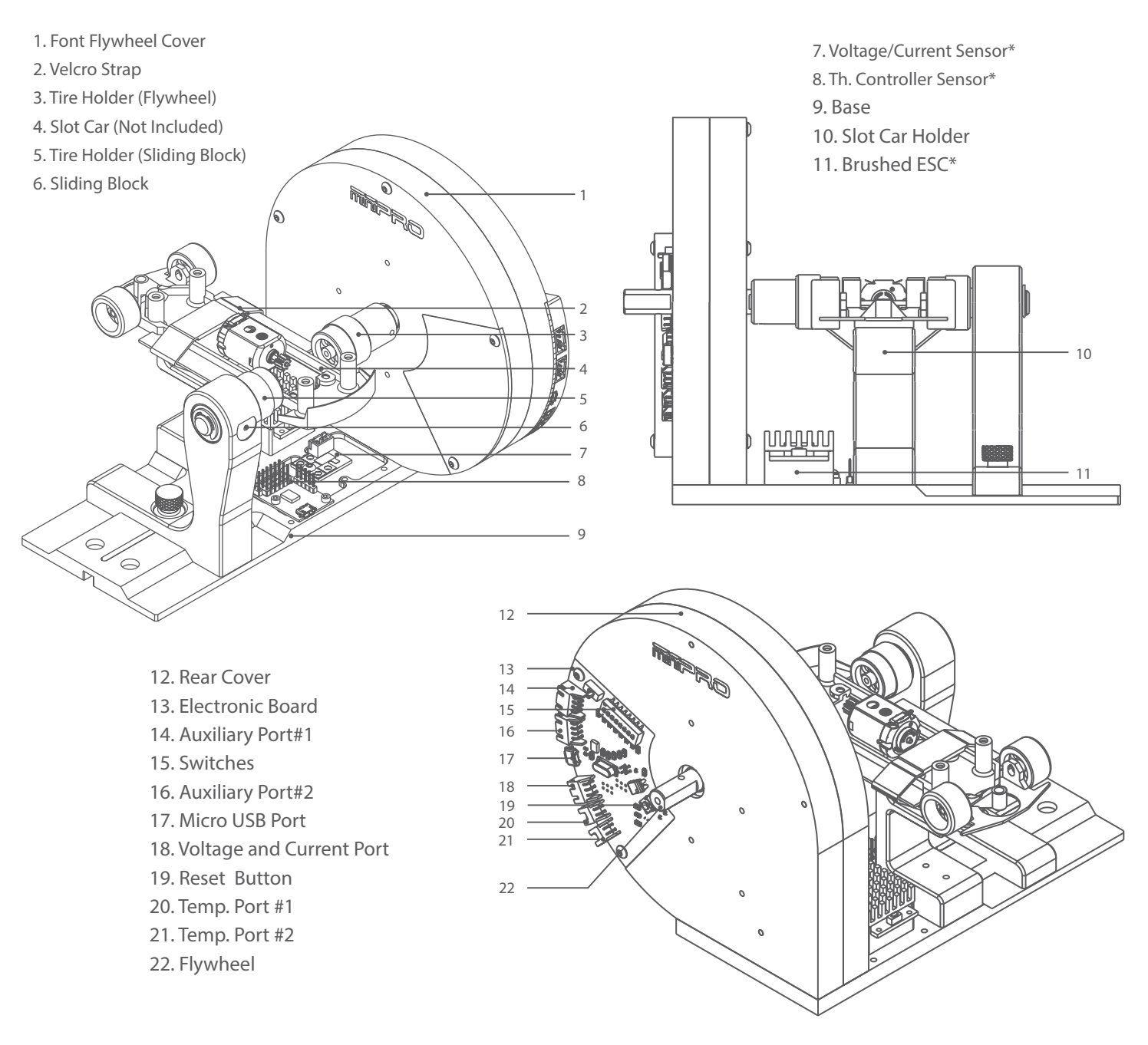

\* May not be included in your kit. Please verify the included content in your purchased kit.

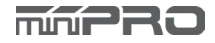

## ASSEMBLE THE DYNO

The dyno its already been pre-assembled. All you need to do is install the flywheel unit, base plate, sliding block, slot holder and electronics.

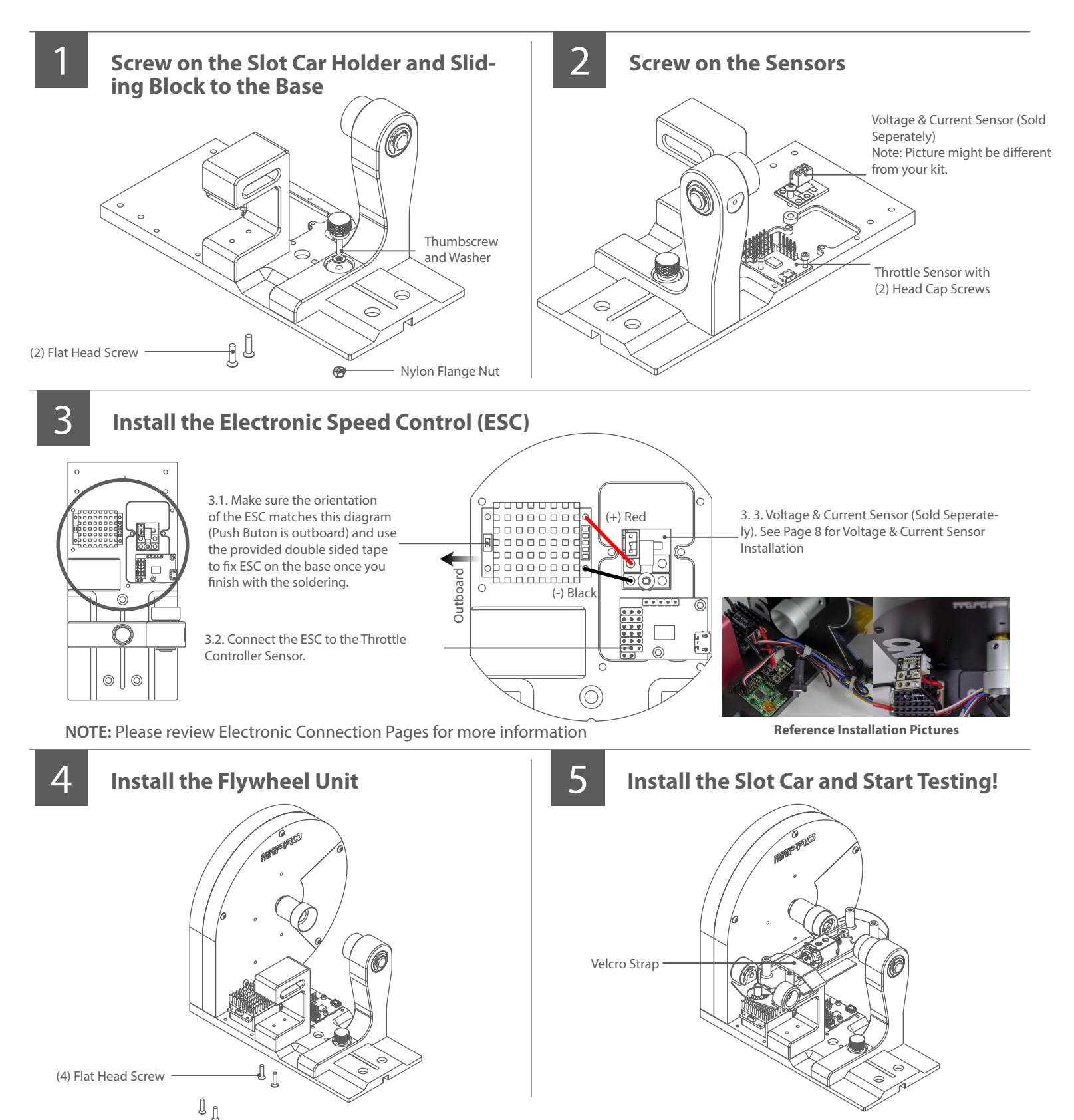

# ELECTRONIC CONNECTIONS

### **MINIPRO H1 Voltage and Current Sensor Connection**

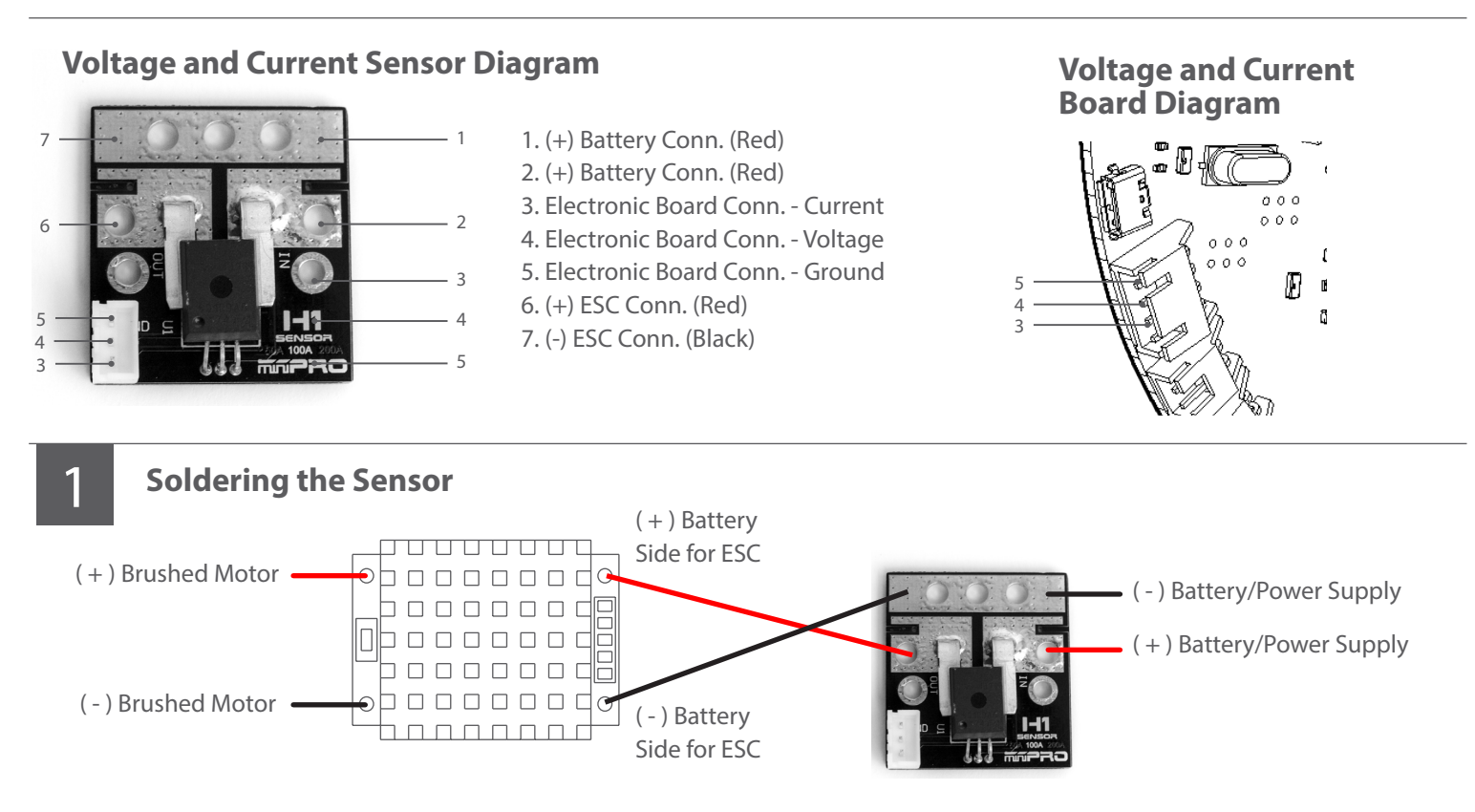

1.1. Solder the H1 Sensor using the diagram above.

1.2. Connect the ESC to a battery or power supply (5-V to 12V Max) and turn-on the ESC. An LED should be on. If an LED is not on, then please check your soldering connection between the H1 Sensor and the ESC.

1.3. Turn Off ESC and disconnect the power source from the H1 Sensor

#### Connect Sensor to Electronic Board

IMPORTANT: You must calibrate the sensor each time the dyno is powered.

Calibration Instructions:

2.1. Open the MINIPRO for Windows application and connect the dyno to the application.

2.2. Connect the power source to the sensor and make sure the ESC is turned off.

2.3. Push the reset button from the back of your dyno; and the current should read zero or close to zero.

2.4. Power your ESC and you should be ready to start your testing.

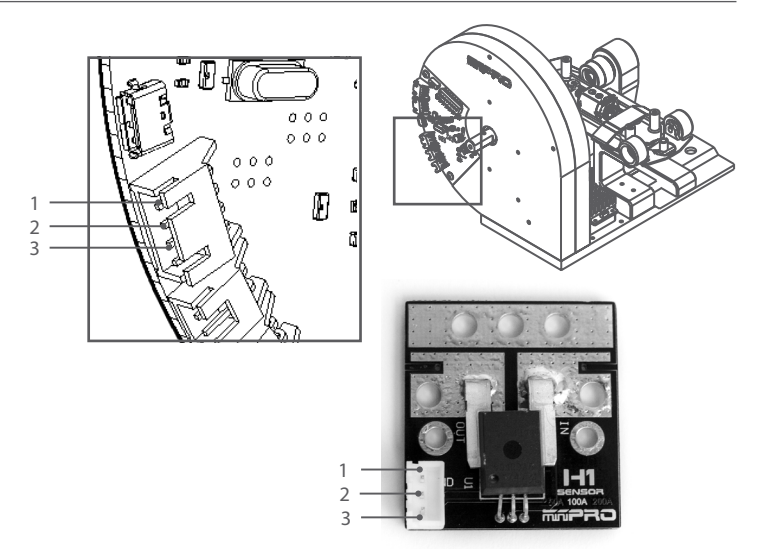

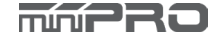

# ELECTRONIC CONNECTIONS CONT.

### **ESC Controller Sensor Connection**

#### **ESC Controller Diagram**

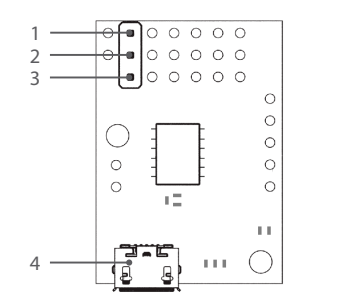

1. (-) Ground 2. (+) Positive 3. Signal 4. USB mini-b port

NOTE: This sensor its already been pre-programed to be used with the dyno.

#### **Connect the Throttle Controller Sensor to the ESC**

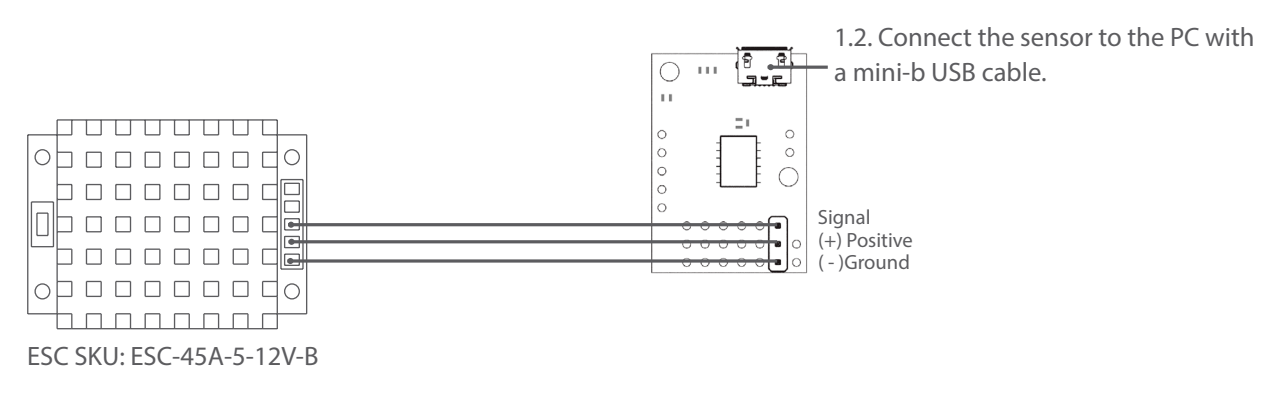

1.1 Connect the ESC's throttle cable to the sensor's throttle port. See above sensor driagram for more information.

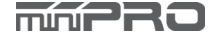

# DRIVER INSTALLATION

### **Electronic Board Driver Installation for Windows 7 and 8**

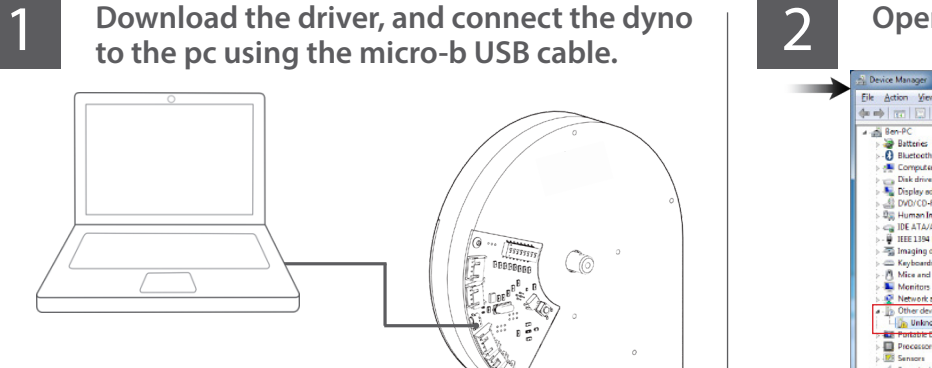

Go to -->http://minipro.wiki/downloads

Download the latest driver and extract the driver to a new folder.

3

#### To open the "Device Manager"

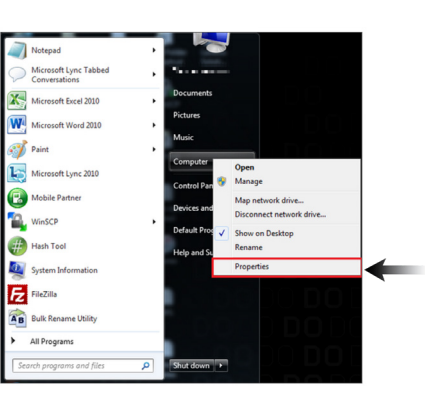

3.1. Go to --> right-click on Computer.

**Click Properties** 

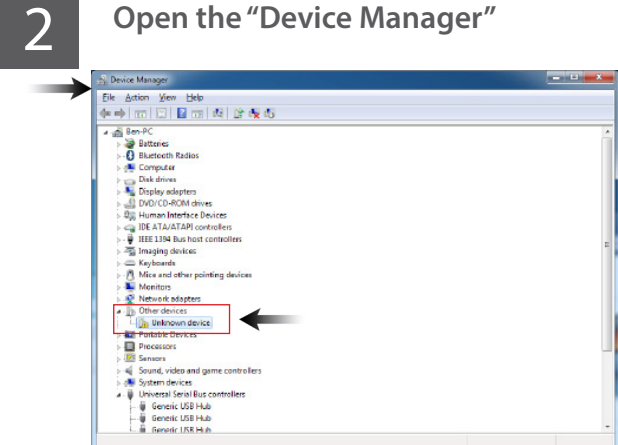

**NOTE:** When you plug the dyno, a new comunication port should appear when the driver was installed successfully.

3.2. In the Properties window, click on Device Manager.

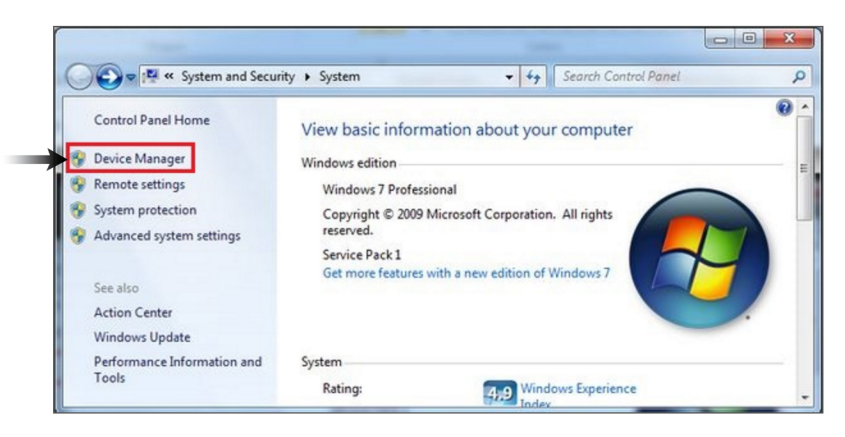

4

#### Select "Other Devices" and right click "Unknown device" and then select "Update Driver Software"

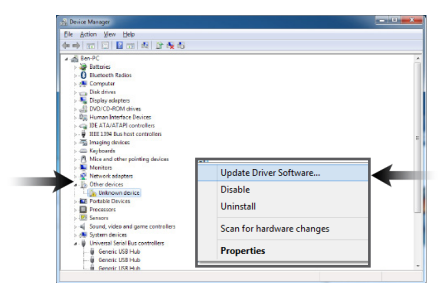

4.1. Select "Browse my computer...""

4.2. Select "Let me pick from a list."

4.3. Select "Have a disk" and locate the driver that was saved earlier.

**Note:** If "Other devices" is not available, then check the USB connection, or otherwise, It might be possible that the driver was already been installed by windows.

### 5

### Take note of the new comunication port created by the electronic board driver.

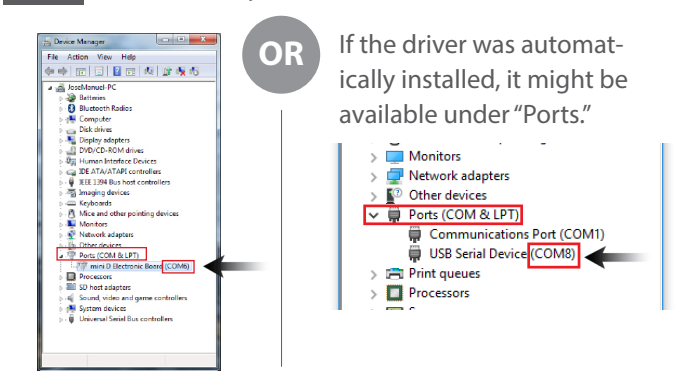

**NOTE:** The communication port is required to run the dyno. Above port number may differ from your pc.

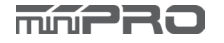

# DRIVER INSTALLATION

### **Electronic Board Driver Installation for Windows 10**

- 1
- Connect the dyno to the pc using the micro-b USB cable.

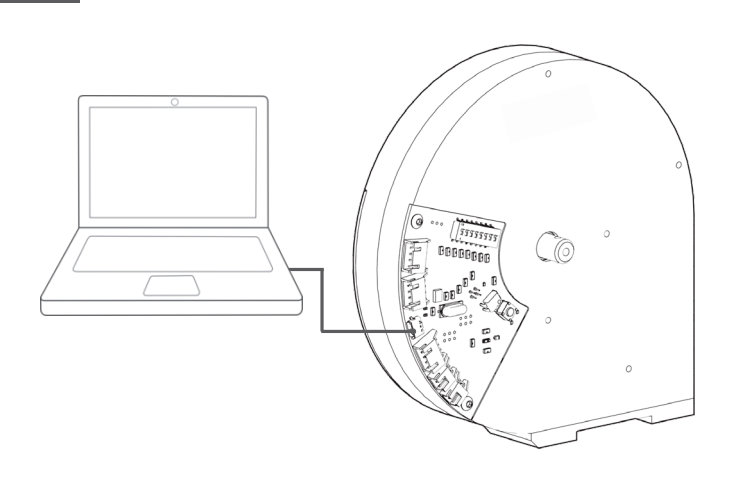

**NOTE:** It's not necessary to install the electronic board driver. (Only on Windows 10 Operating Systems)

3 To open the device manager, right-click on the Windows Start Button, and click "Device Manager"

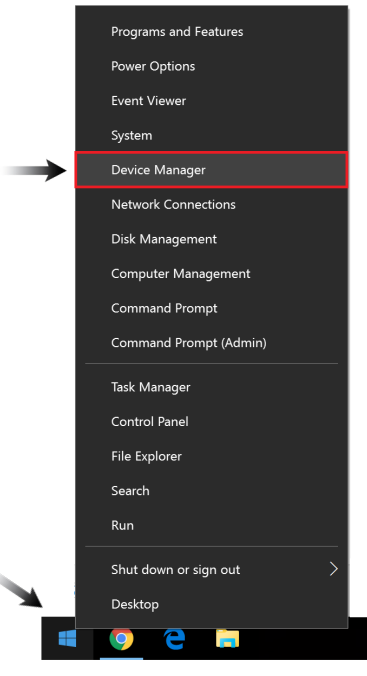

- 2
- Verify the driver was automatically installed by opening the "Device Manager."

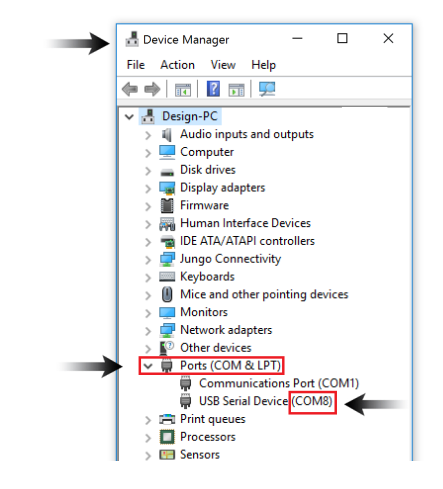

**NOTE:** When you plug the dyno, a new comunication port should appear when the driver was installed successfully.

4

Take note of the new comunication port created by the electronic board driver.

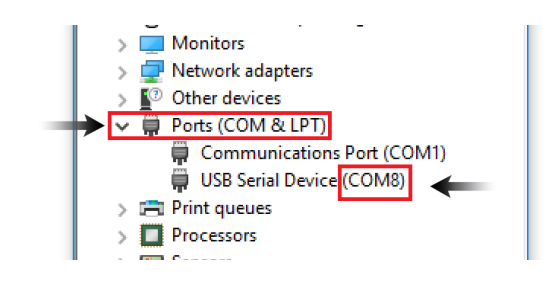

**NOTE:** The communication port is required to run the dyno. Above port number may differ from your pc.

# DRIVER INSTALLATION

#### **ESC Controller Sensor Driver Installation**

1

3

Connect the sensor to the pc using the mini-b USB cable.

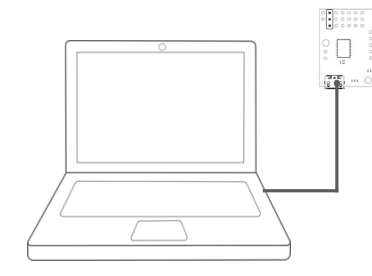

Go to -->http://support.minipro.com/095696-Drivers

Download the latest driver and extract the driver to a new folder.

| _ | ſ |
|---|---|
| っ | l |
| 2 | l |

#### Run setup.exe.

The installer will guide you through the steps required to install the sensor.

| £1         | Windows Securit                                                                                                    | У                    |                |
|------------|----------------------------------------------------------------------------------------------------|----------------------|----------------|
| Would you  | like to install this device softwa                                                                                                    | are?                 |                |
|            | ime: Pololu USB AVR Programmer Drivers<br>Blaher: Pololu Corporation                                                                                                    |                      |                |
| - #==y=1   | rust software from "Polola Corporation".                                                                                                    | Indul                | Dogitina       |
| · You show | uld only install driver software from public                                                                                                    | hers you trust. E    | tow can I deci |
| which de   |                                                                                                    |                      |                |
| shich.de   | sion toffseen is suffertio install?                                                                                                    |                      | _              |
| ubid. A    | Windows Securit                                                                                                    | Y                    |                |
| which de   | Windows Securit<br>Like to install this device softwo                                                                                                    | y<br>we?             |                |
| which do   | Windows Securit<br>Windows Securit<br>File to install this device softwo<br>over Patels USE-es-Seal Driven<br>Maker Potels Ceparation                                          | y<br>sre?            |                |
| Would you  | Windows Securit<br>Windows Securit<br>I like to install this device softwo<br>we Peter UBE to Serial Driven<br>Biotec Peter Cognetion<br>wat settween from "Paters Cognetion". | y<br>are?<br>Install | Desiting       |

During the installation, Windows will ask you if you want to install the drivers. Click "Install" (Windows Vista, Windows 7, and later).

After installing the drivers and plugging the ESC Controller Sensor in via USB, if you go to your computer's Device Manager, you should see three entries for the Sensor that look like what is shown below:

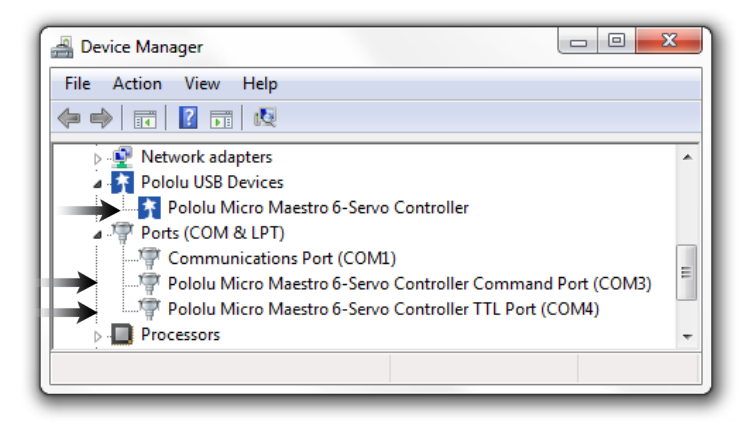

**NOTE:** After you completed a pololu driver installation, the two COM ports might not rename automatically. You must right click the COM port and select "Update Driver" on each one, or the sensor won't work properly.

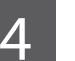

#### Done!

If you have any questions, please go to support.minipro.com and submit a ticket.

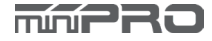

### SOFTWARE INSTALLATION

#### **Install the Software**

| 1  | Download Software                                                                                                    | 2 Read the Warning Notes you agree.                                                                                                    | and click "Next" if                                                                                |
|----|----------------------------------------------------------------------------------------------------|----------------------------------------------------------------------------------------------------|----------------------------------------------------------------------------------------------------|
|    | Go to> http://support.minipro.com                                                                                                    | Welcome to the mini D for Windows                                                                                                    | p Wizard                                                                                           |
|    | (Downloads->Softwares->Dyno Softwares)                                                                                                    | The installer will guide you through the steps required to install m                                                                                                    | ni D for Windows on your computer.                                                                 |
|    | Next, download the latest software and start the installation.                                                                                                    |                                                                                                    |                                                                                                    |
| NC | <b>DTE:</b> You need a serial number to install the application.                                                                                                    | WARNING: This computer program is protected by copyright lev<br>Unauthorized duplication or distribution of this program, or any pr<br>or criminal penalties, and will be prosecuted to the maximum exten- | and international treates,<br>rfon of it, may result in severe civil<br>nt possible under the law. |
|    |                                                                                                    | Cancel                                                                                                    | <back next=""></back>                                                                              |
| 3  | Select the location folder where "mini D"<br>will be installed, and then select the person<br>who can use the application. Click "Next."                                                                                                    | 4 Confirm that you want to your computer, and click                                                                                                    | o install "mini D" on<br>«"Next" to continue                                                       |
|    | 📝 mini D for Windows                                                                                                    | 🕵 mini D for Windows                                                                                                    |                                                                                                    |
|    | Select Installation Folder                                                                                                    | Confirm Installation                                                                                                    | <b>_</b>                                                                                           |
|    | The installer will install mini D for Windows to the following folder. To install in this folder, click "Next". To install to a different folder, enter it below or click "Browse". Eolder C\Program Files (x86)/miniPRO, LLCynini D for Windows\ Browse | The installer is ready to install mini D for Windows on your compo<br>Click "Next" to start the installation.                                                                                              | ter.                                                                                               |
|    | Disk Cost Install mini D for Windows for yourself, or for anyone who uses this computer. C Everyone O Just me                                                                                                    |                                                                                                    |                                                                                                    |
|    | Cancel Cancel Next>                                                                                                    | Cancel                                                                                                    | Back Next>                                                                                         |
| 5  | Wait a few minutes while "mini D" installs on your computer.                                                                                                    | 6 When installation finish<br>you havesuccessfully ins<br>Windows.                                                                                                    | es, click "Close" and<br>stalled "Mini D" for                                                      |
|    | mini D for Windows                                                                                                    | 🙀 mini D for Windows                                                                                                    |                                                                                                    |
|    | Installing mini D for Windows                                                                                                    | Installation Complete                                                                                                    | <b>_</b>                                                                                           |
|    | mini D for Windows is being installed. Please weit                                                                                                    | mini D for Windows has been successfully installed.<br>Click "Close" to exit                                                                                                    |                                                                                                    |
|    |                                                                                                    | Please use Windows Update to check for any critical updates to                                                                                                    | the .NET Framework.                                                                                |

Cancel < Back Close

Cancel (Back Next)

# DYNO SETUP

#### **General Settings**

To access the settings of your dyno, you must open the main application and select " Dyno Settings."

6. Set sample rate (Frequency)

- 1. Connect/Disconnect the dyno to setup mode
- 2. Save the settings of your dyno
- 3. Refresh (re-load) the settings of your dyno
- 4. Update Firmware Icon

|                                             | 4 5                                |
|---------------------------------------------|------------------------------------|
| priniPRO DYNO Settings v4.0.0               | ×                                  |
| Di.connect Dyno Save Settings Refresh Updat | te rirmware Factory Reset          |
|                                             |                                    |
| Sample Rate (Freqency):                     | 10hz (10 samples per second) T     |
| Units:                                      | SI (W, N·mm, kPH) 🔹 🚽 🕇 🕇 🗧        |
| Type of Flywheel:                           | 124D-11t Aluminum Flywheel 🔹 🗧 8   |
| Type of Dyno:                               | Electric Motor Dyno 🔹 👘 🚽 🧧        |
| Flywheel Pulley:                            | 32T - 2mm Pitch 💉 🚽 🗌 🗌            |
| Power Source Pulley:                        | 16T - 2mm Pitch 🔨 🚽 🗌 🗌            |
| Flywheel Markers:                           | 8                                  |
| Voltage and Current Sensor:                 | 180A/50V miniPRO A1 Sensor T       |
| Voltage Adjustment:                         | 0.00 🔹 — 1                         |
| Board Port #1:                              | None - 1                           |
| Board Port #2:                              | IR Temp. Sensor (Temp. #3, #4) - 1 |
| (Temp. #1) Board Port T1:                   | Loop Temp. Sensor 🗧 🗧              |
| (Temp. #2) Board Port T2:                   | None - 1                           |
|                                             |                                    |

7. Set the units of your dyno 000000 • • • Fi 8. Set the type of flywheel \$ 9. Set the type of dyno 20 Ð 10 Set the flywheel pulley 11. Set the motor pulley (power source) 12. Number of flywheel markers (black tape on the flywheel) 13. Set the current sensor used **Electronic Board** 14. Voltage Adjustment 15. Port #1: for LCD 16. Port #2: for IR Temp. 17. Port T1: for Loop Temp. Sensor (Temp #1) 18. Port T2: for Loop Temp. Sensor (Temp #2) 19. Setting Switches 20. Reset Button

Dyno Status: Connected Port: COM76 Dyno Firmware Version: 1.7

### SETUP MODE

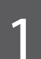

#### **Enter Setup Mode**

- 1.1. Open the main application
- 1.2. Select "Connect Dyno"
- 1.3. Change only Switch #8 or #3 to ON.
- 1.4. Press the Reset button 1-2 times on the board.
- 1.5. The Settings application should load automatically.

1.6. (Optional) If the settings application did not load automatically, select "Dyno Settings" and follow the screen instructions.

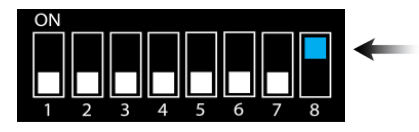

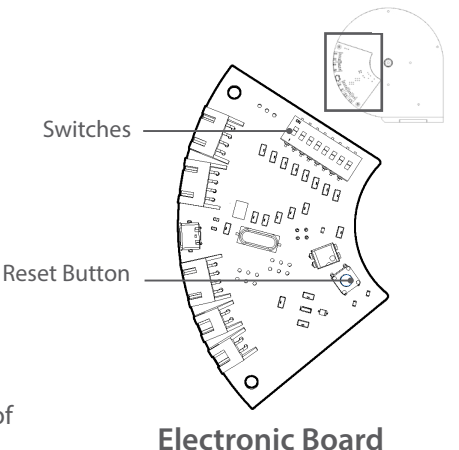

NOTE: Make sure you have firmware v1.7 or later, and installed the latest application of miniPRO Dyno before you continue.

#### 3

#### **Change your Settings** 3.1. Select your desired settings

3.2 Select "Save" to complete your settings.

| Sample Rate (Freqency):     | 10hz (10 samples per second)       |   |
|-----------------------------|------------------------------------|---|
| Units:                      | SI (W, N-mm, kPH) *                |   |
| Type of Flywheel:           | 124D-11t Aluminum Flywheel         | • |
| Type of Dyno:               | Electric Motor Dyno                | • |
| Flywheel Pulley:            | 32T - 2mm Pitch *                  |   |
| Power Source Pulley:        | 16T - 2mm Pitch *                  |   |
| Flywheel Markers:           | 8 -                                |   |
| Voltage and Current Sensor: | 180A/50V miniPRO A1 Sensor         | ٠ |
| Voltage Adjustment:         | • 0.00                             |   |
| Board Port #1:              | None *                             |   |
| Board Port #2:              | IR Temp. Sensor (Temp. #3, #4) 🛛 👻 |   |
| (Temp. #1) Board Port T1:   | Loop Temp. Sensor 🔹                |   |
| (Temp. #2) Board Port T2:   | None *                             |   |

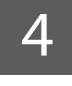

#### **Change your Switches**

4.1. When finished, select "Disconnect."

- 4.2. Change only Switch #8 to OFF.
- 4.3. Close the Settings Application.

4.4. Done! The main application should load automatically.

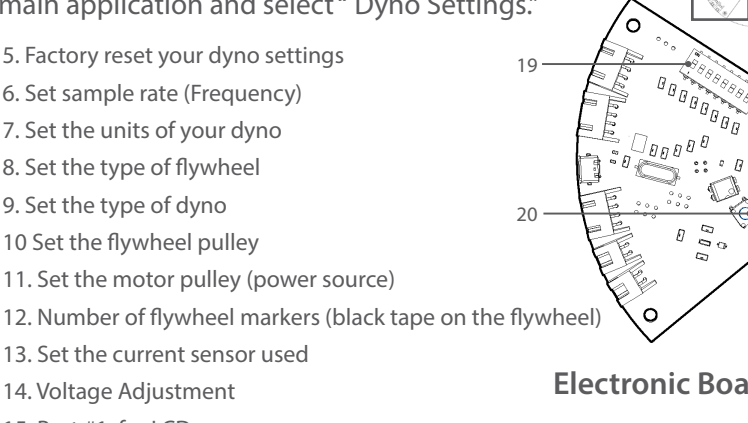

# FIRMWARE UPDATE

### **General Guide**

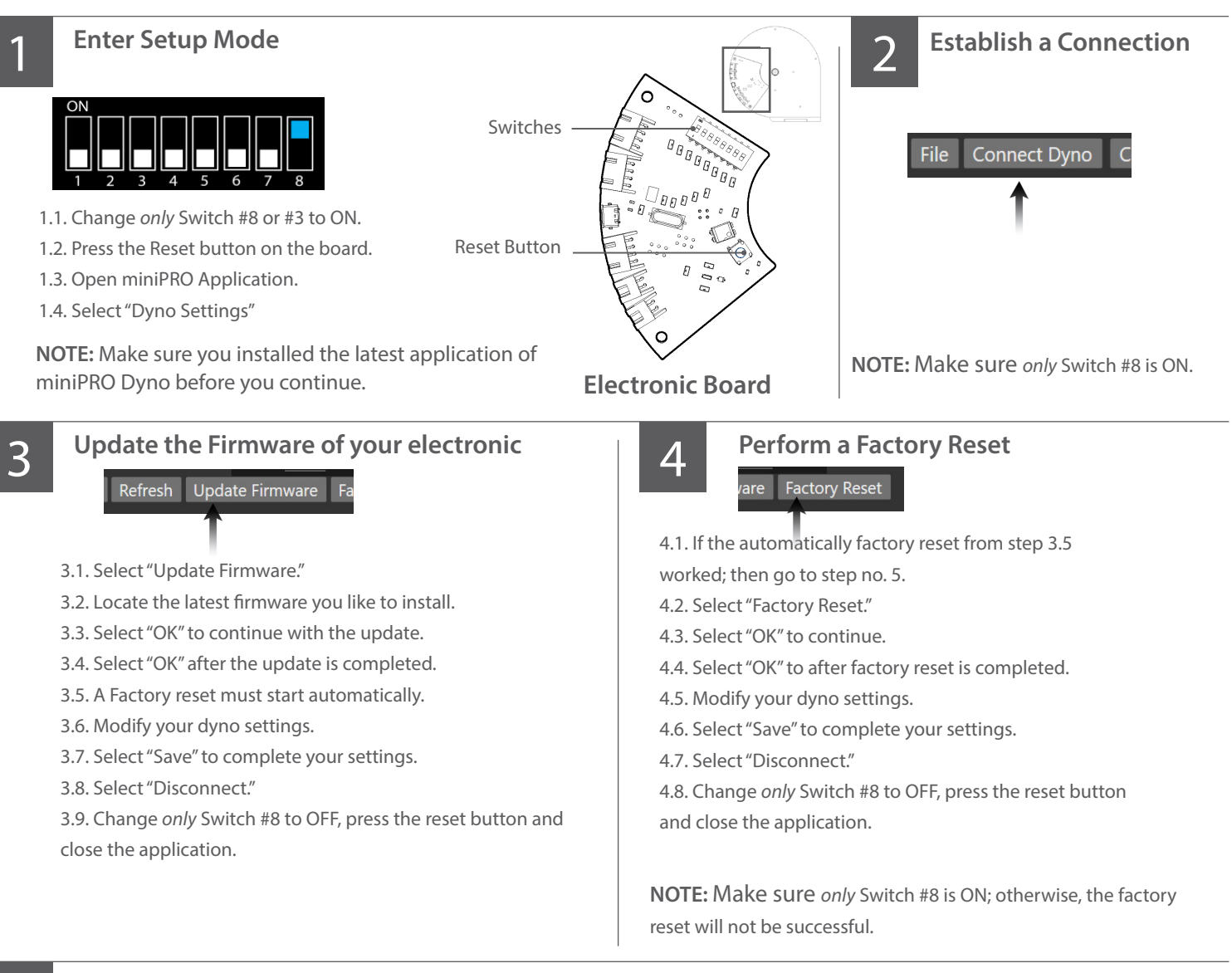

#### 5 Done!

If you have any questions, please open a support ticket in support.minipro.com\_

## **TESTING MOTORS**

#### Sequence Mode (Ex. Using Th. Controller Sensor for Servo and ESC)

Open the Application, and Connect the dyno to the PC using the micro-b USB caselect the click "Connect." ble, and connect the Throttle Controller Sensor to the PC using the mini-b USB cable. Connect Dyno Connect Throttle ° 🗌 Note: You should hear a "Beep" sound if the ESC is powered. 59559 C0 DODDDDDDD NOTE: (2) two USB connection ports are required. Input your Slot Car Settings **Chassis Dyno Settings** Live Gauges Settings 19.3 Tire Diameter (mm): Slot Car Tire Diameter 3.1. Click on "Settings Tab." 1st Gear Tranny Ratio: Tire to Motor Turn Ratio 3.2. Change the Tire Diameter, 1st Gear Tranny Ratio, and Enable "Tires Connected 2nd Gear Tranny Ratio: 1 to Flywheel." Allows you to measure Tires Connected to Flywheel 3.3. Click "Save Settings." Speed Save Settings

Click "Sequence Test Tab" following the Test number you would like the graph

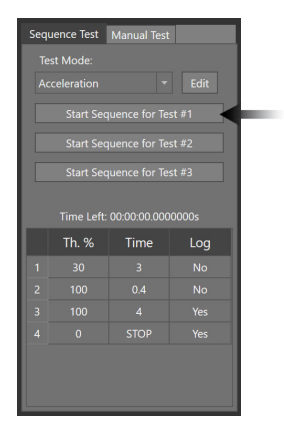

4.1. After you click "Start Sequence for Test #1, 2 or 3" the test will begin.4.2. You can modify the sequence settings at any time by clicking "Edit"4.3. Done!

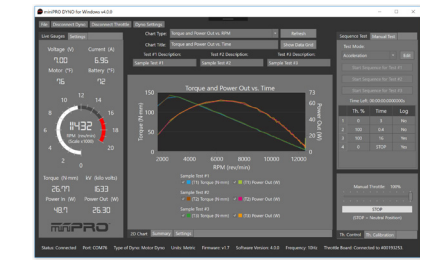

NOTE: You can cancel the Sequence Test at any time by clicking the "STOP" button.

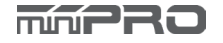

4

# **TESTING SLOT CARS**

### Manual Mode (Ex. Using R/C Transmitter or Servo Tester)

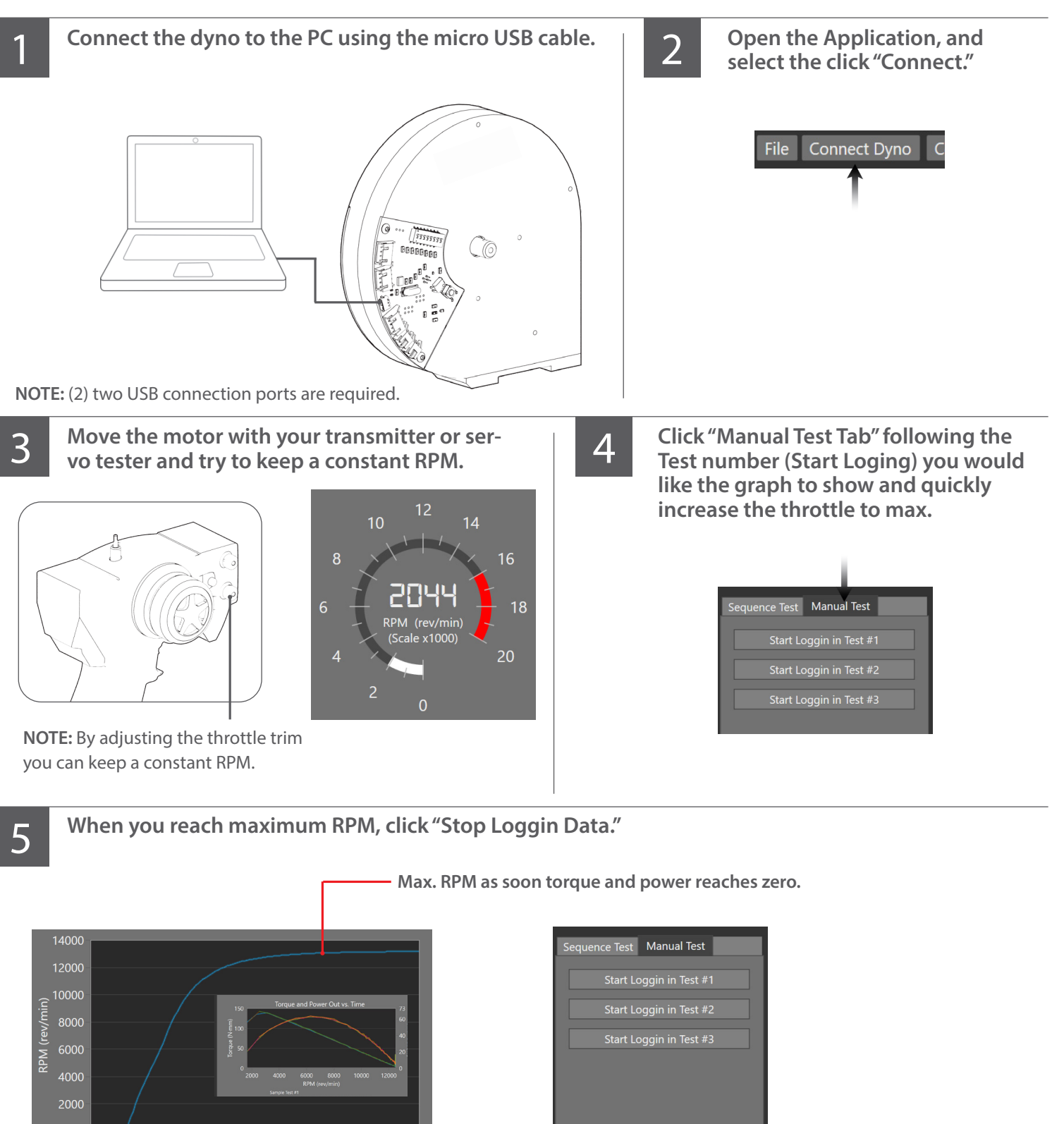

STOP LOGGIN DATA

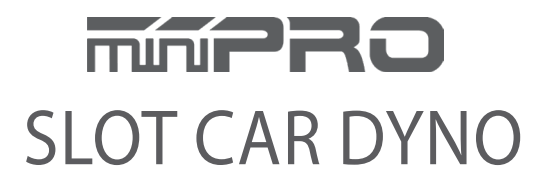

© 2022 MINIPRO, LLC. All Rights Reserved.